### Datu ievade

#### Datu bāze

Atvērt iepriekšējās nodarbībās sagatavoto datu bāzi

### Datu ievades formas

- Biežāk datu ievadei tiek veidotas speciālas datu ievades formas, kur vienā formas lappusē tiek atspoguļots viens ieraksts
- Vienkāršākais izveides variants ir izvēlnē Create - Form

#### Datu ievades forma

- Iepriekšminētajā gadījumā tiek izveidota forma, kurā atspoguļoti visi izvēlētās tabulas lauki vienādā noformējumā
- Tomēr šāds variants ne vienmēr lietotāju var apmierināt
- Tāpēc bieži izvēlas variantu Create Form Design

### Formas īpašības

- Izveidotajai formai iespējams mainīt dažādas īpašības (*Properties*)
- Īpašību logu iegūst, uz formas klikšķinot labo peles taustiņu un izvēloties *Form Properties*
- Atveras īpašību logs (*Property Sheet*)

### Forma

- Forma var sastāvēt no trim sadaļām
  - pamatdaļa (*Detail*)
  - augšdaļa (*Header*)
  - apakšdaļa (*Footer*)
- Divas pēdējās var aktivizēt izvēlnē
  Design Title

### Formas un tās sadaļu īpašības

- Daļa īpašību attiecas uz visu formu, daļa uz atsevišķām formas sadaļām
- Uz pēdējām var pārslēgties, īpašību loga augšdaļā *Form* vietā izvēloties *Detail* vai *FormHeader* vai *FormFooter* (ja aktivizētas *Header* un *Footer* daļas)

# Īpašību sakārtojums

- Objektu (tajā skaitā formas) īpašības sakārtotas piecās kartītēs
  - Format attiecas uz noformējumu
  - *Data* attiecas uz datiem,kas saistīti ar formu
  - Event notikumi (var pievienot procedūru jeb programmu, kas izpildās notikuma brīdī)
  - Other citas īpašības
  - A// visas īpašības

## Nozīmīgākās formas īpašības

- Width (platums) var mainīt ierakstot īpašību logā vai ar peles palīdzību
- *Caption* (virsraksts) formas virsraksts (parādās formas *Header* sadaļā)
- Record source (datu avots) var norādīt tabulu, ar kuru forma saistīta
- Height (augstums) formas sadaļu īpašība

### Kontroles (Controls)

- Formai pievienojami objekti, kas nodrošina darbības ar datiem
  - text box lodziņi teksta ievadei
  - label informatīvi uzraksti
  - *button* poga, kuras nospiešana izraisa kādu darbību
  - check box lodziņš, kurā var izdarīt vienu no divām izvēlēm

### Datu ievades logu pievienošana

- Izvēlne Design Add Existing Fields
- Ar peles dubultklikšķi pievieno izvēlētos laukus formai
- Pievienojas divas kontroles *Label* un *Text box*
- Lauka ASS gadījumā pievienojas kontrole *Check box*

### Kontroļu izvietošana

- Ar peles palīdzību kontroles var izvietot vēlamajās formas vietās
- Kontrolēm pēc vajadzības var mainīt arī izmērus
- Izvēlnē Home Form View var pārslēgties uz datu ievades režīmu

#### Kontroles Labelīpašības

- Caption uzraksts uz kontroles
- Font name fonts
- Font size burtu izmērs

### Kontroles Text box īpašības

- Control Source tabulas lauks, ar kuru kontrole ir saistīta
- Enabled vai kontrolē ir pieļauts ievadīt informāciju (Kontrolei ID var atzīmēt No, jo tur skaitlis veidojas automātiski un nav jākoriģē)
- Tab Index skaitlis, kas norāda kontroļu secību formā

### Kontrole Button

- Izvēlne Design Button
- Ar peli uzvelk taisnstūri vēlamajā vietā
- Izvēlas veicamo darbību
- Izvēlas attēla veidu vai tekstu, kas izvietots uz pogas

#### Formas izveide

- Izveido formu tabulas Augu\_sugas papildināšanai
- Pie formas īpašības Record Source norāda tabulu Augu\_sugas
- Pievieno tabulu augu\_sugas

### Kontrole List Box

- Lai varētu pārskatīt tabulas ierakstus, var izmantot kontroli *List Box* (Saraksts)
- Pievieno List Box
- Izvēlas "Find a record on my form based on the value I selected in my list box"
- Izvēlas laukus Skods, Gints un Suga

### Kontrole Text Box

- Formai pievieno kontroli Text Box
- Ar peles palīdzību kontroles Label un Text Box izvieto uz formas
- Kontroles Label lodziņā ieraksta "Sugas kods"
- Kontroles *Text Box* īpašībai *Control Source* norāda vērtību skods
- Īpašībai *Enabled* norāda No

### Kontrole Combo Box

- Pievieno kontroli Combo Box
- Nospiež Cancel
  - Row Sorce Type = Value List
  - Control Source = Nodalijums
  - Column Count = 2
  - Row Source = a;Ziedaugi un paparžaugi;h;Sūnas;k;Ķērpji
  - Column Widths = 0cm;2.5cm

#### Kontrole Combo Box

- Pievieno kontroli Combo Box
- "I want the combo box to get the values from another table or querry"
- Norāda tabulu *Dzimtas*
- Izvēlas laukus *dzkods* un *dzimta*
- Kārto pēc lauka *dzimta*
- "Store that value in this field" = dzkods

#### Citas kontroles

- Izvēlne Design Add existing fields
- Pievieno formai pārējos laukus

#### lerakstu pievienošana

- Pievieno pogu ierakstu pievienošanai Record operations – Add New Record
- Izvēlas uzrakstu "Pievienot"
- Pievieno pogu ieraksta dzēšanai Record operations – Delete Record
- Izvēlas uzrakstu "Dzēst"

## Izveido datu pieprasījumu Querry

 Pievieno visus laukus no tabulas *Augu\_sugas* un visu laukus, izņemot *Skods* no tabulas *Aizsardziba*

### Forma

- Izveido jaunu formu
- Formas īpašībai *Recor Source* norāda iepriekš izveidoto *Querry*
- Pievieno kontroli laukam skods un visiem tabulas aizsardziba laukiem

#### Uzdevums

Izpildīt prezentācijā norādītās lietas. (\\priede\grozs\datu\_bazes\uzdevums\_08.doc)